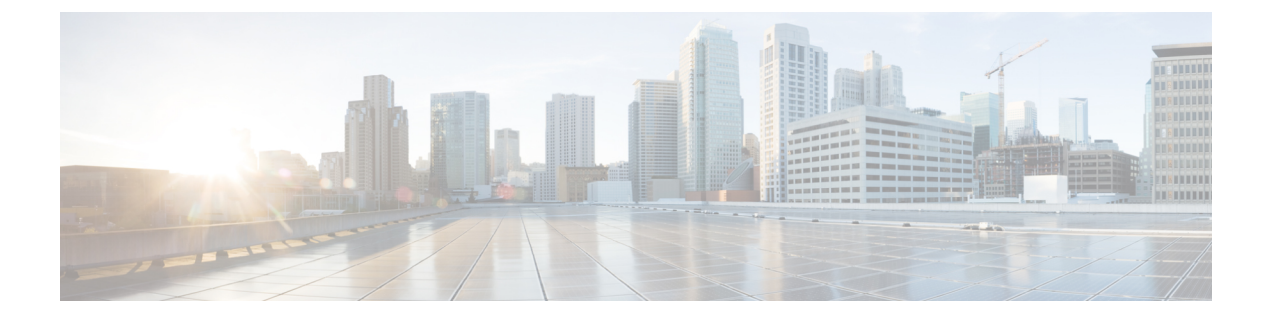

# DNS-AS を使用した AVC の設定

- DNS-AS を使用した AVC に関する前提条件 (1ページ)
- DNS-AS を使用した AVC の制約事項およびガイドライン (1ページ)
- DNS-AS を使用した AVC について (2ページ)
- DNS-AS を使用した AVC の設定方法 (7 ページ)
- DNS-AS を使用した AVC の監視 (22 ページ)
- DNS-AS を使用した AVC のトラブルシューティング (26 ページ)
- DNS-AS を使用した AVC の機能履歴および情報 (27 ページ)

# **DNS-AS** を使用した AVC に関する前提条件

- DNS-AS を使用するために、Cisco ONE for Access を所有している。
- ・マルチレイヤスイッチ(MLS)のQuality of Service(QoS)が有効になっている。
- DNS-AS を使用した AVC を有効にする前に、権威 DNS サーバー内にデータを維持しており、到達可能である。
- DNS-AS クライアントがホストから開始されるフォワードルックアップ要求をスヌーピン グできる。
- DNS パケットのロギングとスヌーピングを確実に実行するため、service-policy input コマ ンドを使用してインターフェイスにポリシーマップを付加している。

# DNS-AS を使用した AVC の制約事項およびガイドライン

- •この機能はCisco Catalyst 3560-CX シリーズスイッチ上でのみサポートされています。Cisco Catalyst 2960-CX シリーズスイッチではサポートされていません。
- フォワードルックアップのみがサポートされています。
- •2台のDNSサーバーがサポートされます(フェールオーバーの場合)。1台がプライマリ DNSサーバー、もう1台がセカンダリDNSサーバーと見なされます。

- IPv6 はサポートされていません。AAA 要求、および IPv6 DNS サーバーはサポートされて いません。
- DNS-AS を使用した AVC は、物理インターフェイス上の入力方向でのみサポートされて います。
- Virtual Routing and Forwarding (VRF) はサポートされていません。
- TCAM (Ternary Content Addressable Memory) に影響するため、バインディングテーブル 内の DNS-AS を使用した AVC アプリケーションは最大で 300 個までにすることを推奨し ます。アプリケーションを追加することによって TCAM にどのように影響するかについ ては、この章の「DNS-AS を使用した AVC のトラブルシューティング」の項を参照して ください。

# DNS-AS を使用した AVC について

信頼できるソースとしてのドメイン ネーム システム (DNS-AS) 機能を使用した Application Visibility Control (AVC) (DNS-AS を使用した AVC) は、組織内の信頼ネットワーク トラ フィックの識別と分類を制御する一元化された手段を提供します。これは、対象のドメインに 対して権威のある DNS サーバーに格納されたネットワーク メタデータを使用することで行わ れ、アプリケーションを識別し、サービス品質 (QoS) によって対応するトラフィックを分類 して適切なポリシーを適用し、Flexible Netflow (FNF) によって、アプリケーション情報を監 視して外部コレクタにエクスポートします。

- この機能は以下を提供します。
  - •アプリケーションの可視性:アプリケーションの可視性を向上させます。

DNS-AS メカニズムは要求をスヌーピングします。これには、CPU 集約型のディープパ ケットインスペクション (DPI) は必要ありません。トラフィックの分類は、DPI ではな く、DNS 要求によるものであるため、この機能はネットワーク トラフィックが暗号化さ れているシナリオに適しています。

•メタデータ駆動:アプリケーションに関する情報を使用します。

ネットワークを全体的にプログラムできるため、自動運転車のように動作します。トラ フィックの暗号化の有無に関わらず、ネットワーク内の必要なアプリケーションすべてに 関する情報を入手できます。

一元管理:クロスドメインアプリケーションを対象にしたポリシーコントローラを使用します。

この機能は、一般的に使用可能な既存のクエリ/応答メカニズムを活用して、権威サーバー として機能するように組織内のローカル DNS サーバーを有効にし、アプリケーション分 類情報をエンタープライズ ネットワーク内の DNS-AS クライアントに伝播させます。

管理アクセスなしの制御:コントローラベースのアプローチに代わる手段を提供します。

この機能は、ネットワークがクラウド内にあり、クラウドの所有者ではないという状況も サポートします。この場合も、これらのデバイスに対して管理制御を行えなくても、イン ターネットを通じてネットワークデバイスを制御できます。

### DNS-AS を使用した AVC の概要

プロセスは、ネットワークトラフィックの管理と制御に関連する組織の要件で開始します。 ネットワーク内のさまざまなホスト(電話機、PCなど)で実行するソフトウェアアプリケー ション、このようなデバイスがアクセスするドメイン(Webサイト)およびアプリケーショ ン、ならびに組織内のこれらのドメインやアプリケーションのビジネス関連性を評価すること から始めます。

この評価は、組織が「信頼」しているドメインやアプリケーションのリストを作成し、残りの ドメインやアプリケーションはすべて信頼できないと指定するのに役立ちます。

ネットワーク上でDNS-ASを有効にし、信頼ドメインのリストを使用することで、ネットワー ク内のネットワーキングデバイスや DNS-AS は、ネットワーク トラフィックが属するアプリ ケーションや、要求されているドメインを識別します。トラフィックが信頼リストに含まれて いる限り、スイッチは DNS サーバーにメタデータや IP の情報を要求します。この要求は DNS クエリの形式で送信されます。受信されるとすぐに、そのリソース レコードの存続可能時間 (TTL)が切れるまで、応答がローカルにキャッシュされます。応答はトラフィックにバイン ドされ、DNS-AS クライアントが適切にトラフィックを識別、分類、転送できるようになりま す。

### DNS-AS を使用した AVC の主要概念

| 概念             | 意味または定義                                                                                                    |
|----------------|----------------------------------------------------------------------------------------------------|
| メタデータ(RFC6759) | DNS-AS機能を使用した AVC では、メタデータとしてトラ<br>フィック分類情報、アプリケーション識別情報、およびビジ<br>ネス関連性情報が含まれます。                                         |
|                | メタデータはTXTレコード形式で維持されます。次に、所定<br>の形式のメタデータ例を示します:<br>CISCO-CLS=app-name:example app-class:TD business:YES app-id:CU/28202 |
| フォワードルックアップ    | ホストから発信される IP アドレスの要求、または「A」レ<br>コードの要求。                                                                                 |
|                | DNS-AS機能を使用したACVには、ネットワークトラフィッ<br>ク内でこれらのフォワードルックアップをスヌーピングでき<br>る必要があります。                                               |
| ホスト            | ユーザーがソフトウェアアプリケーションを実行すると、PC<br>やモバイルは Web サイトなどにアクセスします。                                                                |
|                | フォワードルックアップ要求はホストから開始されます。                                                                                               |

| 概念                                   | 意味または定義                                                                                                    |
|--------------------------------------|----------------------------------------------------------------------------------------------------|
| クライアントまたは DNS-AS<br>クライアント           | ネットワーク全体に存在するネットワーキングデバイス。ホ<br>スト トラフィックは常にこのようなクライアントを通じて<br>ルーティングされます。                                                                                                    |
|                                      | <ul> <li>(注) この章では、アクセススイッチとしてのみ導入されている Cisco Catalyst スイッチ上の DNS-AS を使用した AVC の設定について説明します。このドキュメント全体を通じて、「クライアント」および「DNS-AS クライアント」という用語は、DNS-ASを使用した AVC が有効になっているスイッチのことを指します。</li> </ul> |
|                                      | DNS-ASクライアントは権威DNSサーバーからメタデータを<br>受信し、この情報のデータベースをレコード形式で維持しま<br>す。クライアントのデータベースにレコードが維持される期<br>間は、レコードのTTLによって決定されます。                                                                        |
| バインディング テーブル                         | DNS-ASクライアントに存在し、解析済みDNSサーバー応答<br>(TXT レコードと「A」レコード)のデータベースとして機<br>能するテーブル。                                                                                                    |
|                                      | 各 DNS-AS クライアントには各自のバインディングテーブル<br>があります。                                                                                                    |
|                                      | 信頼ドメインリストは信頼ドメインのみ含むリストです。こ<br>のバインディング テーブルと混同しないでください。                                                                                                    |
| 「A」レコード                              | ドメイン名と IP アドレス情報(IPv4 アドレスのみ)を含む<br>レコード。これは DNS サーバー応答の 1 つであり(もう 1<br>つは TXT レコード)、期限が事前に定義されています。                                                                                          |
|                                      | ホストからのフォワード ルックアップ要求は、「A」レコー<br>ドの要求です。                                                                                                    |
| TXT DNS-AS リソース レコー<br>ドまたは TXT レコード | メタデータを含むレコード。これは、DNS サーバー応答の1<br>つであり(もう1つは「A」レコード)、期限が事前に定義<br>されています。                                                                                                    |
|                                      | TXT レコードは 255 文字までに制限されています。                                                                                                    |
|                                      | DNS-ASを使用した AVC の場合、TXT 属性は常に CISCO-CLS<br>です。CISCO CLS= で始まるすべての TXT レコードは、<br>DNS-AS を使用した AVC メッセージとして認識できます。<br>このメッセージの形式は次のとおりです。                                                       |
|                                      | CISCO-CLS = <option>:<val>{ <option>:<val>}*</val></option></val></option>                                                                                                    |

| 概念          | 意味または定義                                                                                       |
|-------------|-----------------------------------------------------------------------------------------------|
| 存続可能時間(TTL) | バインディングテーブル内の「A」レコードとTXTレコード<br>の期限。                                                          |
|             | TTL 値は DNS サーバー上で設定されます。                                                                      |
|             | TTLは、TXT レコードと「A」レコードの両方に適用されま<br>すが、DNSクライアントはDNSサーバーからの「A」レコー<br>ド応答にのみ従います。                |
| 権威 DNS サーバー | すべてのクライアント メタデータおよび「A」レコード要求<br>で使用される DNS サーバー。                                              |
|             | どの DNS ドメインにも、権威 DNS サーバーが 1 つのみ存在<br>します。                                                    |
|             | このサーバーがアプリケーションメタデータのレコードを<br>TXTレコードの形式で維持し、必要な形式で維持されている<br>ドメイン名に関するクエリにのみ、応答を返します。        |
|             | 次に、所定の形式のメタデータ例を示します:<br>CISCO-CLS=app-name:example app-class:TD business:YES app-id:CU/28202 |

## DNS-AS プロセス フローを使用した AVC

DNS-AS を使用した AVC の動作には、DNS スヌーピング プロセスと DNS-AS クライアント プロセスが含まれます。この両方は緩やかに結びついていますが、独立したプロセスです。

### DNS スヌーピング プロセス

ステップ1 ホストが「A」レコード要求を開始します。

組織のユーザーはオフィスビル内の会議室にいます。ここでは、関連付けられた DNS-AS クライアントは スイッチです(この会議室からのネットワークトラフィックはこのスイッチを通じてルーティングされま す)。ユーザーが Web サイトの www.example.com を検索し、それにより「A」レコードの要求が開始され ます。

ステップ2 権威 DNS サーバーが、「A」レコード応答で応答します。

### DNS-AS クライアント プロセス

ステップ1 DNS-AS クライアントは権威 DNS サーバーに DNS クエリ(TXT 要求)を送信します。

DNS-ASクライアントは、(信頼ドメインリストのエントリに対応する)要求を継続的にスヌーピングし、 ホストのフォワードルックアップ要求を検索します。DNS-ASクライアントはスヌーピングの結果に基づ いて TXT 要求を権威 DNS サーバーに送信します。

- (注) DNS-ASクライアントはホストの「A」レコード要求のコピーを受信しますが、ホストの元の要求 をいかなる方法でも変更しません。
- ステップ2 権威 DNS サーバーは TXT レコード応答で応答します。
- ステップ3 TXT 応答の成功後に「A」レコード要求が続きます。
- ステップ4 権威 DNS サーバーが、「A」レコード応答で応答します。
- ステップ5 DNS-AS クライアントは応答を解析し、バインディング テーブルに保存します。

DNS-AS クライアントは TXT レコードと「A」レコードをバインディング テーブルに保存します。応答 は、「A」レコードの TTL で指定された期間、バインディング テーブルに保存されたままとなります。シ ステムによって、バインディングテーブル内の完全修飾ドメイン名の重複エントリが自動的に確認され、 防止されます。

DNS-AS クライアントは、(DNS サーバーから)受信したメタデータを使用して、QoS ポリシーを適用す る必要があるかどうかを決定します。

DNS-AS クライアントは識別したアプリケーションに関する情報を FNF に転送し、この情報をエクスポートできるようにします。

### 図: DNS-AS プロセス フローを使用した AVC

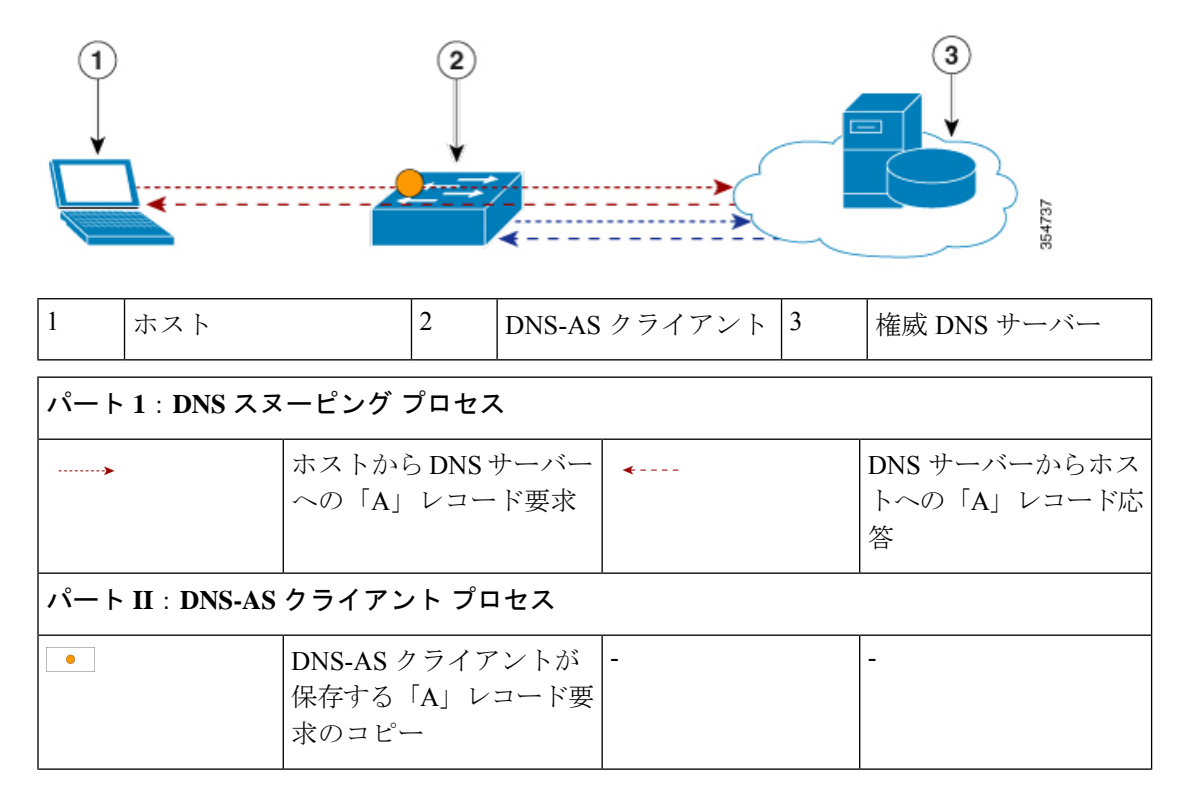

| ·····> | DNS-AS クライアントか | <b>*</b> | DNS サーバーから    |
|--------|----------------|----------|---------------|
|        | らDNSサーバーへのTXT  |          | DNS-AS クライアント |
|        | レコードと「A」レコード   |          | への TXT レコードと  |
|        | 要求             |          | 「A」レコード応答     |
|        |                |          |               |

## **DNS-AS**を使用した AVC 用のデフォルト設定

DNS-AS は無効になっています。

# **DNS-AS**を使用した AVC の設定方法

### メタデータ ストリームの生成

アプリケーションメタデータは、ローカルの権威 DNS サーバーで設定され、保存されます。 信頼ドメインごとに、既定の形式(メタデータストリーム)で、アプリケーション分類情報を 設定します。これは、アプリケーションメタデータを照会されたときにサーバーがスイッチに 伝達する情報です。スイッチがアプリケーションに関するTXTクエリを送信すると、DNSサー バーが TXT 応答で関連メタデータを送信します。

メタデータストリームを生成するには、次のタスクを実行します。

#### 手順の概要

- 1. AVC リソース レコード ジェネレータに移動します。
- 2. メタデータストリームを生成するオプションのいずれかをクリックします。
  - Generate predefined
  - Generate custom
- 3. 信頼ドメインとしてマークした DNS ドメインを担う DNS サーバーの対応する TXT リソー スレコードにメタデータをコピーします。

|       | コマンドまたはアクション                                                               | 目的                          |
|-------|----------------------------------------------------------------------------|-----------------------------|
| ステップ1 | AVCリソースレコードジェネレータに移動します。                                                   | これは、アプリケーションやドメインに TXT レコー  |
|       | 例:<br>CISCO-CLS-app-name:example/app-class:TD/business:YES/app-id:CU/28202 | ド形式でメタデータストリームを生成するのに役立ちます。 |
|       |                                                                            | 次のメタデータ フィールドを指定できます。       |
|       |                                                                            | ・(任意)ドメイン名                  |

I

| コマンドまたはアクション | 目的                                                                                                    |
|--------------|----------------------------------------------------------------------------------------------------|
|              | <ul> <li>(必須)アプリケーション名:値が必須です。</li> <li>既存のアプリケーション名またはカスタムアプリケーション名を使用できます。</li> </ul>                                                                         |
|              | ・既存のアプリケーション名( <b>app-name:</b> ):<br>標準アプリケーションのリストから選択し<br>ます。                                                                                                |
|              | <ul> <li>(任意)カスタムアプリケーション名<br/>(app-name:):カスタムアプリケーション名を入力する場合は、メタデータスト<br/>リーム内にもトラフィッククラスとビジネ<br/>ス関連性情報を維持する必要があります。</li> </ul>                             |
|              | <ul> <li>(任意) セレクタ ID (app-id:) : 分類エンジン<br/>ID (最初の8ビット) とセレクタ ID (次の24<br/>ビット) から構成されます。</li> </ul>                                                          |
|              | <ul> <li>エンジン ID または分類エンジン ID:セレ<br/>クタ ID のコンテキストを定義します。次<br/>のエンジン ID のみが使用できます。</li> </ul>                                                                   |
|              | L3:IANA レイヤ3のプロトコル番号                                                                                                    |
|              | L4:IANA レイヤ4のウェルノウン ポート<br>番号                                                                                                    |
|              | L7:シスコのグローバルアプリケーション<br>ID                                                                                                    |
|              | CU : カスタム プロトコルこのエンジン ID<br>をカスタムアプリケーション名に使用しま<br>す。                                                                                                    |
|              | <ul> <li>セレクタ ID: 所定の分類エンジン ID のア<br/>プリケーション ID。1 ~ 65535 の数値を入<br/>力します。</li> </ul>                                                                           |
|              | <ul> <li>(注) 既存のアプリケーション名にエンジンIDとセレクタIDを入力する場合は、Network Based Application Recognition (NBAR)の標準に適合させる必要があります。適合させた後でのみ、FNFエクスポータが共通のIDを一貫した方法で報告します。</li> </ul> |
|              | <ul> <li>・(任意)ポート範囲(server-port:)</li> </ul>                                                                                                    |

|       | コマンドまたはアクション                                                                         | 目的                                                                                                    |
|-------|--------------------------------------------------------------------------------------|----------------------------------------------------------------------------------------------------|
|       |                                                                                      | <ul> <li>(任意) トラフィック クラス(app-class:)</li> <li>(任意) ビジネス関連性(business:) : yes または no を選択しなかった場合、ビジネス関連<br/>性の値は app-class または app-name に基づき、</li> </ul> |
|       |                                                                                      | その優先順位の順序で設定されます。<br>ここでトラフィッククラスとビジネス関連性フィー<br>ルドが QoS トラフィック分類にマッピングされる方<br>法については、「アプリクラスと QoS トラフィック<br>のマッピング」を参照してください。                         |
| ステップ2 | メタデータストリームを生成するオプションのいず<br>れかをクリックします。<br>• Generate predefined<br>• Generate custom | Generate predefined: 既知のアプリケーションに事<br>前に定義されたメタデータ ストリームを、ベスト<br>プラクティスのデフォルト値を使用して生成しま<br>す。                                                         |
|       | 例:<br>Generate predefined                                                            | Generate custom:独自のアプリケーションのカスタ<br>ムメタデータストリームをカスタム値を使用して<br>生成します。                                                                                   |
| ステップ3 | 信頼ドメインとしてマークした DNS ドメインを担<br>う DNS サーバーの対応する TXT リソース レコード<br>にメタデータをコピーします。         | メタデータストリームをWebサイトからコピーし、<br>使用している権威DNSサーバーに貼り付けます。                                                                                                   |

# 権威サーバーとしての DNS サーバーの設定

すべての DNS クエリを1台の権威 DNS サーバーに送信するように、ネットワーク内のすべての DNS-AS クライアントを設定する必要があります。Cisco Catalyst スイッチで次のタスクを実行します。

#### 手順の概要

- 1. configure terminal
- 2. ip name-serverserver-address

|       | コマンドまたはアクション             | 目的                       |
|-------|--------------------------|--------------------------|
| ステップ1 | configure terminal       | グローバル コンフィギュレーション モードを開始 |
|       | 例:                       | します。                     |
|       | スイッチ# configure terminal |                          |

|               | コマンドまたはアクション                                                       | 目的                                                                                                    |  |
|---------------|--------------------------------------------------------------------|----------------------------------------------------------------------------------------------------|--|
| ステップ <b>2</b> | ip name-serverserver-address<br>例:                                 | 権威DNSサーバーのIPアドレスを指定します。ポー<br>ト番号は常に53です。                                                                                                    |  |
|               | スイッチ(config)# ip name-server server-address<br>192.0.2.1 192.0.2.2 | フェールオーバーに備えて最大2台のDNSサーバー<br>を設定できます。                                                                                                    |  |
|               |                                                                    | <ul> <li>(注) このコマンドを使用すると、最大6台の<br/>ネームサーバー(IPv4 および IPv6)を設<br/>定できます。シーケンス内の最初の2つ以<br/>上の IP アドレスを IPv4 アドレスにしま<br/>す。これは、DNS-AS機能を使用した AVC<br/>がこれらのみを使用するためです。次の例<br/>では、最初の2つのアドレスが IPv4<br/>(192.0.2.1 および 192.0.2.2)、3番目のア<br/>ドレス(2001:DB8::1)は IPv6 アドレスで<br/>す。DNS-ASを使用した AVC は最初の2<br/>つを使用します。<br/>スイッチ(config)# ip name-server 192.0.2.1<br/>192.0.2.2 2001:DB8::1</li> </ul> |  |

## DNS-AS を使用した AVC の有効化

DNS-AS はデフォルトで無効になっています。Cisco Catalyst スイッチで機能を有効にするには、次のタスクを実行します。

#### 手順の概要

- **1**. configure terminal
- 2. [no] avc dns-as client enable

|       | コマンドまたはアクション                                  | 目的                                                 |
|-------|-----------------------------------------------|----------------------------------------------------|
| ステップ1 | configure terminal                            | グローバル コンフィギュレーション モードを開始                           |
|       | 例:                                            | します。                                               |
|       | スイッチ# configure terminal                      |                                                    |
| ステップ2 | [no] avc dns-as client enable                 | スイッチで DNS-AS を使用した AVC(DNS-AS クラ                   |
|       | 例:                                            | イアント)を有効にします。                                      |
|       | スイッチ(config)# <b>avc dns-as client enable</b> | 次に、システムによりバインディングテーブルが作<br>成されます。このバインディングテーブルでは、解 |

| コマンドまたはアクション | 目的                                                                                                    |
|--------------|----------------------------------------------------------------------------------------------------|
|              | 析した DNS サーバー応答が TTL が期限切れになる<br>まで保存されます。                                                                                                    |
|              | <ul> <li>(注) DNSパケットロギングやスヌーピングを<br/>確実に実行するには、(トラフィッククラ<br/>スを決定する関連クラスマップを含んでい<br/>る)ポリシーマップを service-policy input<br/>コマンドを使用してインターフェイスに付<br/>加する必要があります。詳細については、<br/>DNS-ASを使用した AVC 用 QoS の設定<br/>(12ページ)を参照してください。</li> </ul> |

## 信頼ドメインのリストの維持

信頼ドメインは、DNS-AS を使用した AVC が有効になっている DNS-AS クライアントごとに 保存されます。DNS-AS クライアントで機能が最初に有効になった時点では、リストは空で す。スイッチで信頼すべきドメインを入力する必要があります。スイッチは、このリストに維 持されているネットワーク トラフィックのみをスヌーピングします。信頼ドメイン リストに エントリを作成するには、次のタスクを実行します。

#### 手順の概要

- 1. configure terminal
- **2.** [no] avc dns-as client trusted-domains
- **3.** [**no**] **domain** *domain-name*

|       | コマンドまたはアクション                                           | 目的                                             |
|-------|--------------------------------------------------------|------------------------------------------------|
| ステップ1 | configure terminal                                     | グローバル コンフィギュレーション モードを開始                       |
|       | 例:                                                     | します。                                           |
|       | スイッチ# configure terminal                               |                                                |
| ステップ2 | [no] avc dns-as client trusted-domains                 | 信頼ドメイン コンフィギュレーション モードを開                       |
|       | 例:                                                     | 始します。                                          |
|       | スイッチ(config)# <b>avc dns-as client trusted-domains</b> |                                                |
| ステップ3 | [no] domain domain-name                                | 信頼ドメインリストに追加するドメイン名を入力し                        |
|       | 例:                                                     | ます。これにより、DNS-AS クライアントの信頼ド                     |
|       | スイッチ(config-trusted-domains)# <b>domain</b>            | メインリストの一部が形成されます。残りのすべてのドメインは毎週なれ。デフォルトの転送動作に従 |
|       | www.example.com<br>OR                                  | います。                                           |

| コマンドまたはアクション                                                | 目的                                                                          |
|-------------------------------------------------------------|-----------------------------------------------------------------------------|
| スイッチ(config-trusted-domains)# <b>domain</b><br>*example.com | 最大 50 ドメインを入力できます。                                                          |
| -                                                           | ドメイン名の照合には、正規表現を使用できます。                                                     |
|                                                             | C Switch(config-trusted-domains)# domain                                    |
|                                                             | *.example.*, を入力した場合、DNS-ASクライアン<br>トはwww.example.com、ftp.example.org、および、組 |
|                                                             | 織「example」に関連するその他のすべてのドメイン                                                 |
|                                                             | を照合します。ただし、このようなエントリは目身<br>の裁量で使用してください。バインディングテーブ                          |
|                                                             | ルのサイズを大幅に拡大させる可能性があります。                                                     |

### DNS-AS を使用した AVC 用 QoS の設定

信頼できるトラフィックをメタデータストリームに定義されているように分離し、分類するに は、クラスマップを作成し(トラフィッククラスごとに1つ)、トラフィッククラスの一致基 準とビジネス関連性の一致基準を定義し、ポリシーマップを作成し、クラスマップを追加し、 アクションを設定し、ポリシーマップをインターフェイスに付加する必要があります。詳細に ついては、このガイドの「QoSの設定」の章の「」「」「分類の概要」の項を参照してくださ い。

#### 簡単な QoS モデルのクラス マップの設定

プロビジョニングする必要があるトラフィッククラスの数を特定するには、12クラスの簡単な QoS モデルを使用します。このモデルは、統一された標準ベースの推奨事項を提供し、QoS 設計と導入の組織全体にわたる均一性と一貫性を保証するのに役立ちます。次の出力例では、12 クラスの簡単な QoS モデルに従い、トラフィック クラスとビジネス関連性のクラスマップ設定が表示されています。

(注) DNS-AS機能でのみ、各クラスに2つの一致属性を指定できます。

```
class-map match-all VOICE
match protocol attribute traffic-class voip-telephony
match protocol attribute business-relevance business-relevant
class-map match-all BROADCAST-VIDEO
match protocol attribute traffic-class broadcast-video
match protocol attribute business-relevance business-relevant
class-map match-all REAL-TIME-INTERACTIVE
match protocol attribute traffic-class real-time-interactive
match protocol attribute business-relevance business-relevant
class-map match-all MULTIMEDIA-CONFERENCING
match protocol attribute traffic-class multimedia-conferencing
match protocol attribute business-relevance business-relevant
class-map match-all MULTIMEDIA-STREAMING
match protocol attribute traffic-class multimedia-streaming
match protocol attribute business-relevance business-relevant
```

class-map match-all SIGNALING match protocol attribute traffic-class signaling match protocol attribute business-relevance business-relevant class-map match-all NETWORK-CONTROL match protocol attribute traffic-class network-control match protocol attribute business-relevance business-relevant class-map match-all NETWORK-MANAGEMENT match protocol attribute traffic-class ops-admin-mgmt match protocol attribute business-relevance business-relevant class-map match-all TRANSACTIONAL-DATA match protocol attribute traffic-class transactional-data match protocol attribute business-relevance business-relevant class-map match-all BULK-DATA match protocol attribute traffic-class bulk-data match protocol attribute business-relevance business-relevant class-map match-all SCAVENGER match protocol attribute business-relevance business-irrelevant

#### 簡単な QoS モデルのポリシー マップの定義

次の出力例では、ポリシーマップの定義と、12 クラスの簡単な QoS モデルですべて のトラフィック クラスをマーキングするトラフィック属性が表示されています。

policy-map MARKING class VOICE set dscp ef class BROADCAST-VIDEO set dscp cs5 class REAL-TIME-INTERACTIVE set dscp cs4 class MULTIMEDIA-CONFERENCING set dscp af41 class MULTIMEDIA-STREAMING set dscp af31 class SIGNALING set dscp cs3 class NETWORK-CONTROL set dscp cs6 class NETWORK-MANAGEMENT set dscp cs2 class TRANSACTIONAL-DATA set dscp af21 class BULK-DATA set dscp af11 class SCAVENGER set dscp cs1 class class-default set dscp default

#### アプリクラスと QoS トラフィックのマッピング

次の表に、メタデータストリームマップの app-class フィールドをトラフィック分類の 12 クラスの簡単な QoS モデルにマッピングする方法を示します。

アプリクラスと QoS トラフィックのマッピング

| アプリケーションクラスの長い<br>テキスト  | アプリケーションクラスの<br>短いテキスト | 対応する <b>Qos</b> トラフィッククラ<br>ス名とビジネス関連性                   |
|-------------------------|------------------------|----------------------------------------------------------|
| VOIP-TELEPHONY          | VO                     | トラフィック クラス =<br>voip-telephony<br>ビジネス関連性 = YES          |
| BROADCAST-VIDEO         | BV                     | トラフィック クラス =<br>broadcast-video<br>ビジネス関連性 = YES         |
| REALTIME-INTERACTIVE    | RTI                    | トラフィック クラス =<br>real-time-interactive<br>ビジネス関連性 = YES   |
| MULTIMEDIA-CONFERENCING | ММС                    | トラフィック クラス =<br>multimedia-conferencing<br>ビジネス関連性 = YES |
| MULTIMEDIA-STREAMING    | MMS                    | トラフィック クラス =<br>multimedia-streaming<br>ビジネス関連性 = YES    |
| NETWORK-CONTROL         | NC                     | トラフィック クラス =<br>network-control<br>ビジネス関連性 = YES         |
| SIGNALING               | CS                     | トラフィック クラス = Signaling<br>ビジネス関連性 = Yes                  |
| OPS-ADMIN-MGMT          | OAM                    | トラフィック クラス =<br>ops-admin-mgmt<br>ビジネス関連性 = YES          |
| TRANSACTIONAL-DATA      | TD                     | トラフィック クラス =<br>Transactional-Data<br>ビジネス関連性 = YES      |
| BULK-DATA               | BD                     | トラフィック クラス = bulk-data<br>ビジネス関連性 = YES                  |

| アプリケーションクラスの長い<br>テキスト | アプリケーションクラスの<br>短いテキスト | 対応する <b>Qos</b> トラフィック クラ<br>ス名とビジネス関連性                      |
|------------------------|------------------------|--------------------------------------------------------------|
| BEST-EFFORT            | BE                     | トラフィック クラス = <no<br>change&gt;<br/>ビジネス関連性 = default</no<br> |
| SCAVENGER              | SCV                    | トラフィック クラス = <no<br>change&gt;<br/>ビジネス関連性 = NO</no<br>      |

#### ネットワーク制御トラフィックの分類

次に、ネットワーク制御トラフィックを分類する例を示します。維持する必要がある 対応するメタデータはCISCO-CLS=app-name:example|app-class:NC|business:YESです。

1. クラスマップを作成し、属性を一致させます。

```
スイッチ# configure terminal
Enter configuration commands, one per line. End with CNTL/Z.
スイッチ(config)# class-map NETWORK-CONTROL
スイッチ(config-cmap)# match protocol attribute traffic-class network-control
スイッチ(config-cmap)# match protocol attribute business-relevance business-relevant
スイッチ(config-cmap)# end
```

2. ポリシーマップを作成し、それにクラスマップを付加して、優先順位を指定しま す。

```
スイッチ# configure terminal
スイッチ configuration commands, one per line. End with CNTL/Z.
スイッチ(config)# policy-map MARKING
スイッチ(config-pmap)# class NETWORK-CONTROL
スイッチ(config-pmap-c)# set dscp ef
スイッチ(config-pmap-c)# end
```

3. インターフェイスにポリシーマップを付加します。

```
\mathcal{A}\mathcal{I}\mathcal{Y}\mathcal{F} configure terminal
Enter configuration commands, one per line. End with CNTL/Z.
\mathcal{A}\mathcal{I}\mathcal{Y}\mathcal{F} (config) # interface tengigabitethernet 1/0/1
\mathcal{A}\mathcal{I}\mathcal{Y}\mathcal{F} (config-if) # service-policy input MARKING
\mathcal{A}\mathcal{I}\mathcal{Y}\mathcal{F} (config-if) # end
```

## DNS-AS を使用した AVC 用 FNF の設定

FNFを使用すると、ネットワーク上で実行されているアプリケーションについての可視性が得られ、FNFオプションテンプレートを使用してアプリケーションの ID、説明、および属性の 情報をエクスポートできます。DNS-AS クライアント上では、次の FNF 設定を行う必要があり ます。

- 非キーフィールド application-name、キーフィールドの ipv4 source address と ipv4 destination address を収集するためのフローレコードを設定します。
- フローエクスポータと2つのオプションテンプレートを設定します。オプションテンプレートは、アプリケーションの情報を取得します。

オプションテンプレート application-table: DNS-AS クライアントによって解決されたア プリケーションのみをエクスポートします。つまり、バインディングテーブルからアプリ ケーションIDと名前のみがエクスポートされます。対応するアプリケーションの記述は、 標準的なアプリケーションの Network Based Application Recognition (NBAR) からのもの です。構築化されたヘルプ文字列は、カスタム アプリケーションに使用されます。

オプションテンプレート application-attributes は、アプリケーション名にマッピングする ことによって属性情報を取得します。標準的なアプリケーション名を使用した場合、オプ ション テンプレートは標準的な Network Based Application Recognition (NBAR) 属性の定 義が使用されます。カスタムアプリケーション名が使用された場合、ユーザー定義のアプ リケーションと特定の属性フィールドのみが値を確実に伝達します。

 フローモニターを設定し、それをインターフェイスに適用することで、ネットワークト ラフィックの監視を有効にします。

DNS-ASを使用した FNF インタラクション:フローテーブルで作成されたすべてのフローで、 DNS-AS クライアントは宛先 IP アドレスまたは送信元 IP アドレス(使用できない場合)を使 用し、フローのアプリケーション名を解決します(バインディングテーブルにエントリが存在 する場合)。

FNF は、対応するアプリケーションにマッピングされているオプションテンプレートデータ を設定された間隔(デフォルトでは600秒)で定期的に外部コレクタにエクスポートします。

### オプション テンプレート

**application-table** および **application-attributes** オプションテンプレートがサポートされていま す。オプションテンプレートにより、外部コレクタにエクスポートする情報が決定されます。

#### option application-table

このテンプレートは、アプリケーション名、アプリケーションタグ、および説明を外部コレク タにエクスポートします。

DNS-AS を使用した AVC が有効になっているデバイスでは、DNS-AS クライアントによって 解決されたアプリケーションのみがエクスポートされます。ただし、永続的な機能として、 application-table テンプレートは、この機能が有効になっているかどうかにかかわらず、 unclassified と unknown のアプリケーションをエクスポートします。

- アプリケーション名:カスタムアプリケーションおよび標準アプリケーションの場合、この情報はバインディングテーブルに保存されている TXT 応答(app-name:)から抽出されます。
- •アプリケーション タグ: DNS-AS 機能を使用した AVC では、アプリケーション ID と同 じです。エンジン ID とセレクタ ID で構成されています。

- エンジン ID または分類エンジン ID: セレクタ ID のコンテキストを定義します。次の値のみがサポートされています。
  - •L3: IANA レイヤ3プロトコル番号(IANA\_L3\_STANDARD、ID:1)
  - L4: IANA レイヤ4のウェルノウンポート番号(IANA\_L4\_STANDARD、ID:
     3)
  - •L7:シスコのグローバルアプリケーション ID (CISCO L7 GLOBAL、ID:13)
  - CU:カスタム プロトコル (NBAR\_CUSTOM、ID:6)
- セレクタ ID:アプリケーションまたは分類を一意に識別します。

標準アプリケーションの場合、アプリケーションタグ情報は次の送信元から記載されてい る順に抽出されます。

- 1. TXT 応答 (app-id:)
- 2. 標準的なアプリケーションの NBAR 定義(TXT 応答が値を持たない場合)
- カスタム アプリケーションの場合は、アプリケーション タグ情報に次が適用されます。
  - •TXT 応答(app-id:)からのみ抽出されます。
  - エンジン ID の場合、DNS-AS クライアントが自動的に CU (カスタム プロトコル)
     を使用します (NBAR CUSTOM、ID:6)。
  - ・セレクタ ID の場合、DNS-AS クライアントがカスタム セレクタ ID を割り当てます。
     最大120のカスタムアプリケーションがサポートされます。その中の110のカスタム
     アプリケーションを DNS-AS クライアントに使用できます。セレクタ ID 値 243 以降
     は、降順で ID が割り当てられます。割り当てる ID がなくなった場合、エントリはバインディング テーブルに保存されません。
- 説明:この情報は、標準アプリケーションのNBAR 定義から抽出されます。カスタムアプリケーションの場合、DNS-AS クライアントはユーザー定義のプロトコル <app-name>を使用します。

#### option application-attributes

このテンプレートは、コレクタが属性にアプリケーション名を(オプションの application-table から)マッピングできるようにします。属性は、プロトコルまたはアプリケーションごとに静的に割り当てられ、トラフィックには依存しません。このテンプレートでは、次の属性がサポートされています。

標準アプリケーションの場合:

 アプリケーション タグ:上記の option application-table セクションのアプリケーション タ グの情報を参照してください。ここでも同じことが当てはまります。

- カテゴリ:一致基準として、各プロトコルのカテゴリ化の最初のレベルに基づいてアプリケーションをグループ化します。類似したアプリケーションが1つのカテゴリにまとめてグループ化されます。たとえば、電子メールカテゴリには、Internet Mail Access Protocol (IMAP)、Simple Mail Transfer Protocol (SMTP)、Lotus Notes などのすべての電子メールアプリケーションが含まれます。
- ・サブカテゴリ:一致基準として、各プロトコルのカテゴリ化の2番目のレベルに基づいて アプリケーションをグループ化します。たとえば、clearcase、dbase、rda、mysql、その他 のデータベースアプリケーションはデータベースグループにグループ化されます。
- アプリケーショングループ:同じネットワーキングアプリケーションをまとめてグループ化します。たとえば、Example-Messenger、Example-VoIP-messenger、および
   Example-VoIP-over-SIP を example-messenger-groupの下にまとめてグループ化します。
- ・ピアツーピア(p2p): p2p テクノロジーを使用するかどうかに基づいてプロトコルをグ ループ化します。
- トンネル:プロトコルが他のプロトコルのトラフィックをトンネルするかどうかに基づい てプロトコルを分類します。NBARが値を指定しないプロトコルは、未割り当てのトンネ ルグループに分類されます。たとえば、レイヤ2トンネリングプロトコル(L2TP)など です。
- ・暗号化:アプリケーションの暗号化と非暗号化のステータスに基づいてアプリケーション をグループ化します。NBARが値を指定しないプロトコルは、未割り当ての暗号化グルー プに分類されます。
- トラフィックのクラス:所属するトラフィッククラスに基づいてアプリケーションとプロトコルを分類します。たとえば、トラフィッククラスTDのすべてのアプリケーションが挙げられます。トラフィッククラス情報は、次の送信元から記載されている順に抽出されます。
- 1. TXT 応答(app-class:)
- 2. 標準的なアプリケーションの NBAR 定義(TXT 応答が値を持たない場合)
- ビジネスの関連性:ビジネスに関連があるとマークされているかどうかに基づいてアプリケーションをブループ化します。たとえば、ビジネス関連性がYESのすべてのアプリケーションが挙げられます。ビジネス関連性情報は、次の送信元から記載されている順に抽出されます。
  - 1. TXT 応答(business:)
  - 2. 標準的なアプリケーションの NBAR 定義(TXT 応答が値を持たない場合)

カスタムアプリケーションの場合:

application-attributes オプションテンプレートの次の属性のみが値を伝送することが保証されています。

 アプリケーション タグ:上記の option application-table セクションのアプリケーション タ グの情報を参照してください。ここでも同じことが当てはまります。

- ・トラフィック クラス:この情報は TXT 応答(app-class:)から抽出されます。
- ・ビジネスの関連性:この情報はTXT応答(business:)から抽出されます。

### DNS-AS を使用した AVC 用 FNF 設定の例

次に、DNS-AS を使用した AVC 用 FNF を設定する例を示します。

- パート1:フローレコードを作成します。例に示すように設定する必要があります。
  - アプリケーション名を解決するための、keyフィールドとしての送信元と宛先の IPアドレス。
  - •フローレコード内の nonkey フィールドとしてのアプリケーション名の使用。

さらに、フロー内のバイトまたはパケット数をnonkeyフィールドとして設定して、コ レクタに送信するアプリケーションの数を表示することもできます(オプション)。

```
スイッチ# configure terminal
スイッチ(config)# flow record example-record1
スイッチ(config-flow-record)# match ipv4 source address
スイッチ(config-flow-record)# match ipv4 destination address
スイッチ(config-flow-record)# collect application name
スイッチ(config-flow-record)# collect counter packets
スイッチ(config-flow-record)# collect counter packets
```

```
スイッチ# show flow record example-record1
flow record example-record1
match ipv4 source address
match ipv4 destination address
collect application name
collect counter packets
```

パート2:フローエクスポータを作成します。

また、application-table オプションテンプレートと application-attributes オプション テンプレートもエクスポータ内に設定します。オプションテンプレートを使用しない と、コレクタは意味のあるアプリケーション情報を取得できません。少なくとも、 application-table オプションを設定することを推奨します。属性情報の場合は、 application-attribute オプションも設定します。

また、テンプレートをエクスポートする頻度を秒単位で変更することもできます(許 容範囲は1~86400秒、デフォルト値は600秒)。

```
スイッチ(config)# flow exporter example-exporter1
スイッチ(config-flow-exporter)# option application-table
スイッチ(config-flow-exporter)# option application-attributes
スイッチ(config-flow-exporter)# template data timeout 500
スイッチ(config-flow-exporter)# exit
スイッチ# show flow exporter example-exporter1
```

```
Flow Exporter example-exporter1:
Description: User defined
Export protocol: NetFlow Version 9
Transport Configuration:
```

```
Destination IP address: 192.0.1.254
   Source IP address:
                           192.51.100.2
                          UDP
   Transport Protocol:
   Destination Port:
                          9995
                          54964
   Source Port:
   DSCP:
                           0x0
   TTL:
                           255
   Output Features:
                          Not Used
 Options Configuration:
   application-table (timeout 500 seconds)
   application-attributes (timeout 500 seconds)
{\it X}{\it I}{\it y}{\it F}{\it \#} show flow exporter example-exporter1 statistics
Flow Exporter example-exporter1:
  Packet send statistics (last cleared 00:00:48 ago):
                                                    (924 bytes)
   Successfully sent:
                         2
 Client send statistics:
   Client: Option options application-name
     Records added:
                             4
       - sent:
                              4
     Bytes added:
                              332
       - sent:
                              332
   Client: Option options application-attributes
     Records added:
                              2
                              2
       - sent:
     Bytes added:
                              388
       - sent:
                              388
パート3:フローモニターを作成します。
```

フローモニターをインターフェイスに適用し、ネットワークトラフィックの監視を実 行します。

また、同じインターフェイスに QoS ポリシーも適用できます。次のれいでは、同じ QoS 設定の一部として作成された QoS ポリシーを適用しています(ネットワーク制御 トラフィックの分類 (15 ページ))。

```
スイッチ# configure terminal
スイッチ(config)# flow monitor example-monitor1
スイッチ(config-flow-monitor)# record example-record1
スイッチ(config-flow-monitor)# exporter exporter-export1
スイッチ(config-flow-monitor)# exit
スイッチ(config)# interface tengigabitethernet 1/0/1
スイッチ(config-if)# switchport acceess vlan 100
スイッチ(config-if)# switchport mode access
スイッチ(config-if)# ip flow monitor example-monitor1 input
スイッチ(config-if)# service-policy input MARKING
スイッチ(config-if)# end
スイッチ(config-if)# end
```

```
record example-record1
exporter example-exporter1
!
スイッチ# show interface tengigabitethernet1/0/1
interface tengigabitethernet1/0/1
switchport access vlan 100
```

| switchport mode access<br>ip flow monitor example-monitor1 input                                                                                                    |                                                                                                    |                                    |          |  |
|----------------------------------------------------------------------------------------------------|----------------------------------------------------------------------------------------------------|------------------------------------|----------|--|
| スイッチ# show flow monitor<br>Cache type:<br>Cache size:<br>Current entries:<br>High Watermark:                                                                                                    | example-monitor1                                                                                         | cache<br>Normal<br>16640<br>3<br>3 |          |  |
| Flows added:<br>Flows aged:<br>- Active timeout<br>- Inactive timeout<br>- Event aged<br>- Watermark aged<br>- Emergency aged                                                                                        | ( 1800 secs)<br>( 30 secs)                                                                               | 6<br>3<br>0<br>3<br>0<br>0<br>0    |          |  |
| IPV4 SOURCE ADDRESS:<br>IPV4 DESTINATION ADDRESS:<br>counter packets long:<br>application name:                                                                                                    | 192.0.1.254<br>192.51.100.2<br>7479<br>appexample1                                                       |                                    |          |  |
| IPV4 SOURCE ADDRESS:<br>IPV4 DESTINATION ADDRESS:<br>counter packets long:<br>application name:                                                                                                    | 192.51.100.11<br>203.0.113.125<br>445<br>appexample2                                                     |                                    |          |  |
| IPV4 SOURCE ADDRESS:<br>IPV4 DESTINATION ADDRESS:<br>counter packets long:<br>application name:<br>Switch#                                                                                                    | 192.51.51.51<br>203.0.113.100<br>14325<br>appexample3                                                    |                                    |          |  |
| パート4:その他の関連 sho                                                                                                    | wコマンド                                                                                                    |                                    |          |  |
| スイッチ# <b>show avc dns-as c</b><br>DNS-AS generated protocols<br>Max number of protocols<br>Customization interval [m                                                                                                 | lient binding-tabl<br>:<br>:50<br>hin] :N/A                                                              | Le detail                          |          |  |
| Age : The amount of time that the entry is active<br>TTL : Time to live which was learned from DNS-AS server<br>Time To Expire : Entry expiration time in case device does not see DNS traffic for<br>the entry host |                                                                                                    |                                    |          |  |
| Protocol-Name : app<br>VRF : <de<br>Host : www<br/>Age[min] : 2<br/>TTL[min] : 60<br/>Time To Expire[min] : 58<br/>TXT Record : app<br/>Traffic Class : voi<br/>Business Relevance : bus<br/>IP : 192</de<br>        | example1<br>fault><br>.appexample1.com<br>-name:appexample1<br>p-telephony<br>iness relevant<br>.0.1.254 | app-class:VO busin                 | ness:YES |  |

| Protocol-Name                                       | :           | appexample2                          |
|-----------------------------------------------------|-------------|--------------------------------------|
| VRF                                                 | :           | <default></default>                  |
| Host<br>Age[min]<br>TTL[min]<br>Time To Expire[min] | :<br>:<br>: | www.appexample2.com<br>2<br>60<br>58 |

```
TXT Record
                     : app-name:appexample2|app-class:VO|business:YES
Traffic Class
                    : voip-telephony
Business Relevance : business relevant
ΙP
                     : 192.51.100.11
<output truncated>
{\it X}\mathcal{I}\mathcal{Y}\# show flow exporter option application engines
Engine: prot (IANA L3 STANDARD, ID: 1)
Engine: port (IANA L4 STANDARD, ID: 3)
Engine: NBAR (NBAR_CUSTOM, ID: 6)
Engine: cisco (CISCO L7 GLOBAL, ID: 13)
\mathcal{A}\mathcal{I}\mathcal{Y}\mathcal{F}\# show flow exporter option application table
Engine: prot (IANA L3 STANDARD, ID: 1)
appID Name
              Description
       ____
____
               _____
Engine: port (IANA_L4_STANDARD, ID: 3)
appID Name Description
       ____
____
               _____
Engine: NBAR (NBAR CUSTOM, ID: 6)
appID Name
              Description
       ____
____
                _____
6:28202 appexample1 User defined protocol appexample1
Engine: cisco (CISCO L7 GLOBAL, ID: 13)
              Description
appID Name
       ____
               _____
____
13:0 unclassified Unclassified traffic
13:1 unknown Unknown application
13:518 appexample2 appexample2, social web application and service
```

# DNS-AS を使用した AVC の監視

設定した、さまざまな DNS-AS を使用した AVC 設定を表示するには、特権 EXEC モードで次のコマンドを使用します。

| 表 1: DNS-AS | を使用し | た <b>AVC</b> の | 監視コマンド |
|-------------|------|----------------|--------|
|-------------|------|----------------|--------|

| コマンド                                      | 目的                                                                                                    | 出力の例                                         |
|-------------------------------------------|----------------------------------------------------------------------------------------------------|----------------------------------------------|
| show avc dns-as client status             | DNS-AS クライアントの現在<br>のステータスを表示します。<br>このコマンドを使用すると、<br>DNS-AS を使用した AVC が有<br>効になっているかどうかを知<br>ることができます。 | 例:show ave dns-as client status              |
| show avc dns-as client<br>trusted-domains | バインディング テーブルに維<br>持されている信頼ドメインの<br>リストを表示します。                                                           | 例: show ave dns-as client<br>trusted-domains |

| コマンド                                                                                             | 目的                                                                                                    | 出力の例                                           |
|--------------------------------------------------------------------------------------------------|----------------------------------------------------------------------------------------------------|------------------------------------------------|
| show avc dns-as client<br>binding-table<br>および<br>show avc dns-as client<br>binding-table detail | 信頼ドメインと解決済みエン<br>トリのリスト用の DNS-AS を<br>使用した AVC のメタデータを<br>表示します。アプリケーショ<br>ン名やドメイン名などで、出<br>力をフィルタリングできま<br>す。<br>どちらのコマンドも、異なる<br>形式で同じ情報を表示しま<br>す。 | 例: show avc dns-as client<br>binding-table     |
| show avc dns-as client statistics                                                                | パケット ロギング情報(送信<br>した DNS クエリの数と受信し<br>た応答の数)を表示します。                                                                                                   | 例: show avc dns-as client<br>statistics        |
| show avc dns-as client<br>name-server brief                                                      | メタデータ要求の送信先の<br>DNS サーバーに関する情報を<br>表示します。                                                                                                    | 例: show avc dns-as client<br>name-server brief |
| show ip name-server                                                                              | 維持されているすべてのネー<br>ムサーバーのIPアドレスを表<br>示します。                                                                                                    | 例: show ip name-server                         |
| show platform tcam utilization                                                                   | TCAM の可用性に関する情報<br>を表示します。                                                                                                    | 例: show platform tcam<br>utilization           |

例: show avc dns-as client status

スイッチ# show avc dns-as client status DNS-AS client is enabled

表 1: DNS-AS を使用した AVC の監視コマンドに戻る

#### 例: show avc dns-as client trusted-domains

例: show avc dns-as client binding-table

```
\mathcal{A}\mathcal{A}\mathcal{A}\mathcal{A} show avc dns-as client binding-table
Switch# show avc dns-as client binding-table detailed
DNS-AS generated protocols:
Max number of protocols :50
Customization interval [min] :N/A
Age : The amount of time that the entry is active
TTL : Time to live which was learned from DNS-AS server
Time To Expire : Entry expiration time in case device does not see DNS traffic for the
entry host
Protocol-Name : example
VRF : <default>
Host : www.example.com
Age[min] : 2
TTL[min] : 60
Time To Expire[min] : 58
TXT Record : app-name:example|app-class:VO|business:YES
Traffic Class : voip-telephony
Business Relevance : business relevant
IP : 192.0.2.121
: 192.0.2.254
: 198.51.100.1
: 198.51.100.254
: 192.51.100.12
: 203.0.113.125
<output truncated>
```

#### 表 1: DNS-AS を使用した AVC の監視コマンドに戻る

例: show ave dns-as client statistics

(注)

この例では、2つの DNS サーバーが設定されます。

```
X \neq Y  show avc dns-as client statistics
Server details: vrf-id = 0 vrf-name = <default> ip = 192.0.2.1
AAAA Query Error packets 0
AAAA Query TX packets 0
AAAA Response RX packets 0
TXT Query Error packets 0
TXT Query TX packets 8
TXT Response RX packets 0
A Query Error packets 0
A Query TX packets 6
A Response RX packets 0
Server details: vrf-id = 0 vrf-name = <default> ip = 192.0.2.2
AAAA Query Error packets 0
AAAA Query TX packets 0
AAAA Response RX packets 0
TXT Query Error packets 0
TXT Query TX packets 2
TXT Response RX packets 2
A Query Error packets 0
A Query TX packets 4
A Response RX packets 2
Total Drop packets 0
avc dns as pkts logged = 2
avc_dns_as_q_pkts_processed = 2
```

#### 表 1: DNS-AS を使用した AVC の監視コマンドに戻る

例: show avc dns-as client name-server brief

 $X \neq Y$  show avc dns-as client name-server brief

192.0.2.2 | <default>

表 1: DNS-AS を使用した AVC の監視コマンドに戻る

#### 例: show ip name-server

スイッチ# show ip name-server 192.0.2.1 192.0.2.2 2001:DB8::1

#### 表 1: DNS-AS を使用した AVC の監視コマンドに戻る

例: show platform team utilization

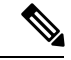

(注)

関連する TCAM エントリは IPv4 gos aces: です。

```
\mathcal{A}\mathcal{A}\mathcal{A}\mathcal{A} show platform tcam utilization
CAM Utilization for ASIC# 0 Max Used
Masks/Values Masks/values
Unicast mac addresses: 16604/16604 24/24
IPv4 IGMP groups + multicast routes: 1072/1072 3/3
IPv4 unicast directly-connected routes: 4096/4096 4/4
IPv4 unicast indirectly-connected routes: 1280/1280 40/40
IPv6 Multicast groups: 1072/1072 18/18
IPv6 unicast directly-connected routes: 4096/4096 1/1
IPv6 unicast indirectly-connected routes: 1280/1280 32/32
IPv4 policy based routing aces: 512/512 14/14
IPv4 qos aces: 512/512 51/51
IPv4 security aces: 1024/1024 78/78
IPv6 policy based routing aces: 256/256 8/8
IPv6 qos aces: 256/256 44/44
IPv6 security aces: 512/512 18/18
```

Note: Allocation of TCAM entries per feature uses a complex algorithm. The above information is meant to provide an abstract view of the current TCAM utilization

表1: DNS-AS を使用した AVC の監視コマンドに戻る

# DNS-AS を使用した AVC のトラブルシューティング

| 問題                                   | 考えられる原因と解決策                                                                                                    |
|--------------------------------------|----------------------------------------------------------------------------------------------------|
| バインディング テー<br>ブルにエントリがな              | バインドテーブルが、次の理由のいずれか、または両方によって空に<br>なっている可能性があります。                                                                                                    |
| <i>۷</i> ۰.                          | <ul> <li>DNS サーバーでメタデータが維持されていない — 次のタスクを</li> <li>完了してください:メタデータストリームの生成(7ページ)</li> </ul>                                                                                                    |
|                                      | •信頼ドメインリストでエントリが維持されていない — 次のタス<br>クを完了してください:信頼ドメインのリストの維持 (11 ペー<br>ジ)                                                                                                    |
| DNS スヌーピングま<br>たはパケット ロギン<br>グに失敗する。 | DNS スヌーピングおよびパケット ロギングを確実に実行するには、<br>ポリシー マップ(トラフィック クラスを決定する関連クラス マップ<br>が含まれている)をインターフェイスに付加する必要があります。次<br>の例を参照してください: DNS-AS を使用した AVC 用 QoS の設定<br>(12 ページ)                                                                                                    |
| DNS サーバーが不正<br>な値を返す。                | 正しい DNS-AS メタデータが DNS システムに維持されていることを<br>確認します。                                                                                                    |
|                                      | • Linux の dig を次のように使用します。                                                                                                    |
|                                      | dig TXT +short www.example.org [dns-server-ip]<br>"CISCO-CLS=app-name:example app-class:TD business:YES app-id:CU/28202"                                                                                                    |
|                                      | • Windows nslookup を次のように使用します。                                                                                                    |
|                                      | C:\Windows\system32>NSLookup.exe -q=TXT www.example.org<br>[dns-server-ip]<br>www.example.org text =<br>"CISCO-CLS=app-name:example app-class:TD business:YES app-id:CU/28202"                                                                                                    |
| 適用した QoS ポリ<br>シーがポートから削除<br>されている。  | DNS-AS クライアントがアプリケーションを認識し、「A」レコード<br>応答がバインディング テーブルに保存されると、システムは TCAM<br>を使用してそのアプリケーションの IP アドレスを保存します。事実<br>上、単一のアプリケーションが複数のIP アドレスを持つことができ、<br>各アプリケーションが TCAM のスペースをさらに使用します。TCAM<br>が枯渇すると、QoS ポリシーは適用を停止します。<br>この問題を回避するには、定期的に TCAM の使用率を監視します。<br>TCAM の可用性に関する情報を表示するには、show platform tcam<br>utilisation コマンドを特権 EXEC モードで入力します。 |

| 問題                                  | 考えられる原因と解決策                                                                                                    |
|-------------------------------------|----------------------------------------------------------------------------------------------------|
| DNS-ASクライアント<br>が、定義した QoS          | 次の場合に、DNS-AS クライアントが、QoS マッピングを無視し、デ<br>フォルトの転送動作を適用します。                                                                                                  |
| マッピングを無視し、<br>デフォルトの転送動作<br>を適用します。 | <ul> <li>トラフィッククラスとビジネス関連性に指定した一致属性が、メ<br/>タデータストリームに定義したものと一致しない場合、必要に応<br/>じて修正してください。</li> </ul>                                                       |
|                                     | <ul> <li>バインディング テーブル エントリがアクティブでなくなってい<br/>る場合、これはエントリの経過時間を意味します。エントリの経<br/>過時間を表示するには、show avc dns-as client binding-table コマ<br/>ンドを使用します。</li> </ul> |

# **DNS-AS** を使用した AVC の機能履歴および情報

次の表に、この章で説明した機能に関するリリース情報を示します。この表は、ソフトウェア リリーストレインで各機能のサポートが導入されたときのソフトウェア リリースだけを示し ています。その機能は、特に断りがない限り、それ以降の一連のソフトウェアリリースでもサ ポートされます。

| リリース                     | 変更内容                                                                                                    |
|--------------------------|----------------------------------------------------------------------------------------------------|
| Cisco IOS リリース 15.2(5)E1 | この機能が導入されました。<br>このリリース以降、この機能<br>は Cisco Catalyst 3560-CX シ<br>リーズ スイッチでのみサポー<br>トされ、Cisco Catalyst 2960-CX<br>シリーズ スイッチではサポー<br>トされません。 |
| Cisco IOS リリース 15.2(5)E2 | DNS-AS を使用した AVC 向け<br>に Flexible Netflow (FnF) が導<br>入され、FNF を使用してアプ<br>リケーション情報をエクス<br>ポートできるようになりまし<br>た。                              |

翻訳について

このドキュメントは、米国シスコ発行ドキュメントの参考和訳です。リンク情報につきましては 、日本語版掲載時点で、英語版にアップデートがあり、リンク先のページが移動/変更されている 場合がありますことをご了承ください。あくまでも参考和訳となりますので、正式な内容につい ては米国サイトのドキュメントを参照ください。